# LoRaWAN Configuration

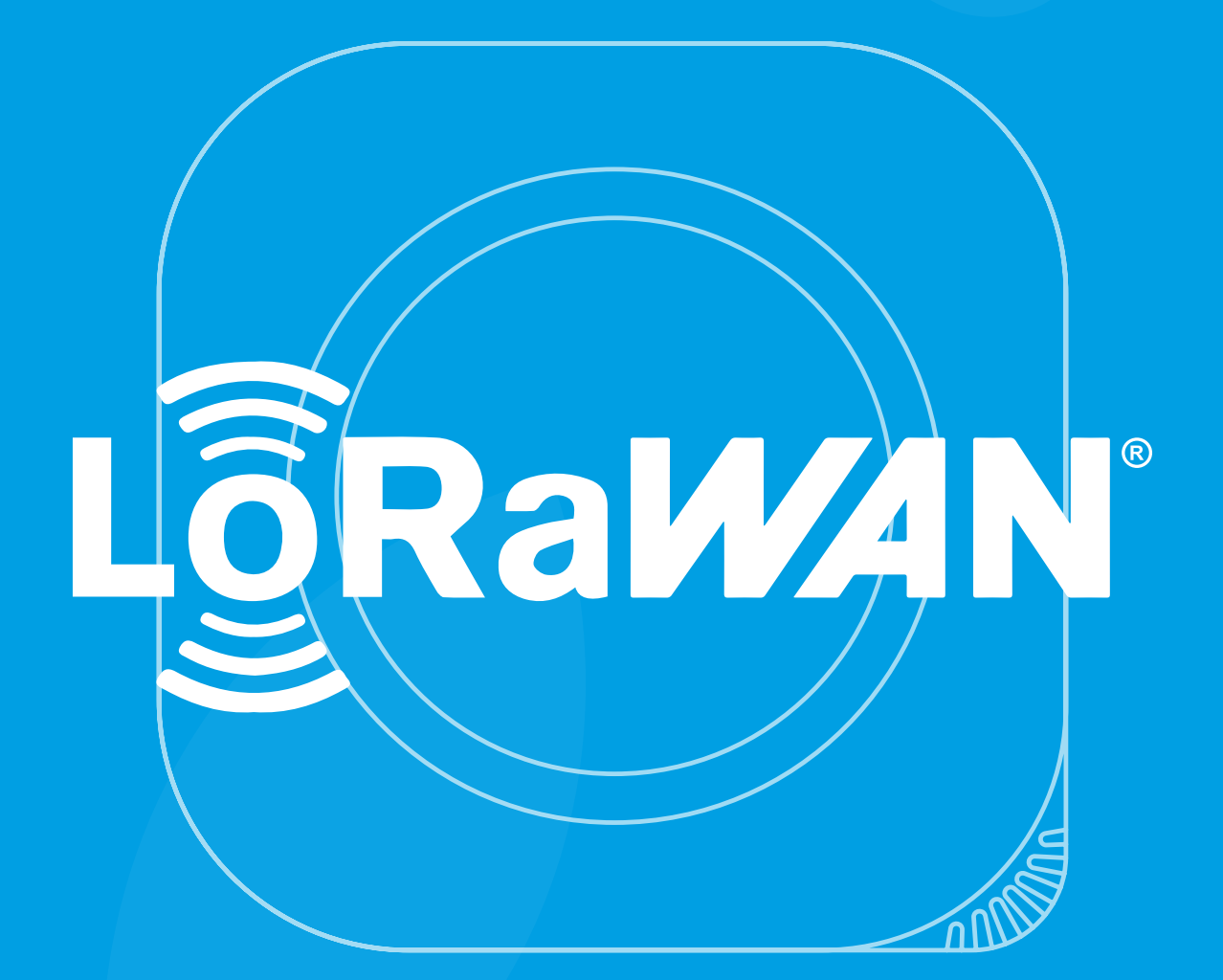

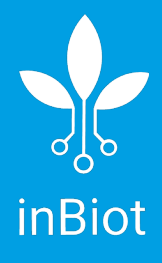

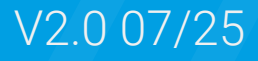

## Table of Contents

| First steps                               | 3  |
|-------------------------------------------|----|
| Configuration                             | 4  |
| Software update                           | 7  |
| Downlink                                  | 8  |
| 1. JSON-Based Configuration (via Encoder) | 8  |
| 2. Raw Byte Array Format                  | 12 |
| Payload Encoders/Decoders Repository      | 13 |
| Annex I: TTN Server                       | 14 |

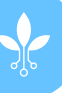

### Read before starting

1. To complete this configuration, you will need to install the inBiot Setup app on your mobile device.

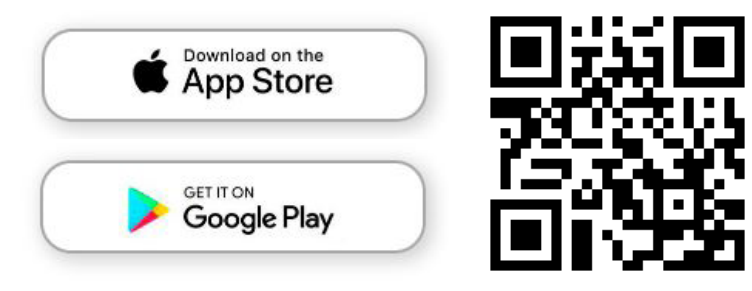

2. You will also need access to the LoRaWAN server, preferably using a different device (computer/laptop/tablet).

3. Before beginning the configuration, ensure that the device is in access point mode: This happens automatically the first time the MICA is powered on. If not, press the touch button located on the MICA logo until the light turns blue and begins to rotate.

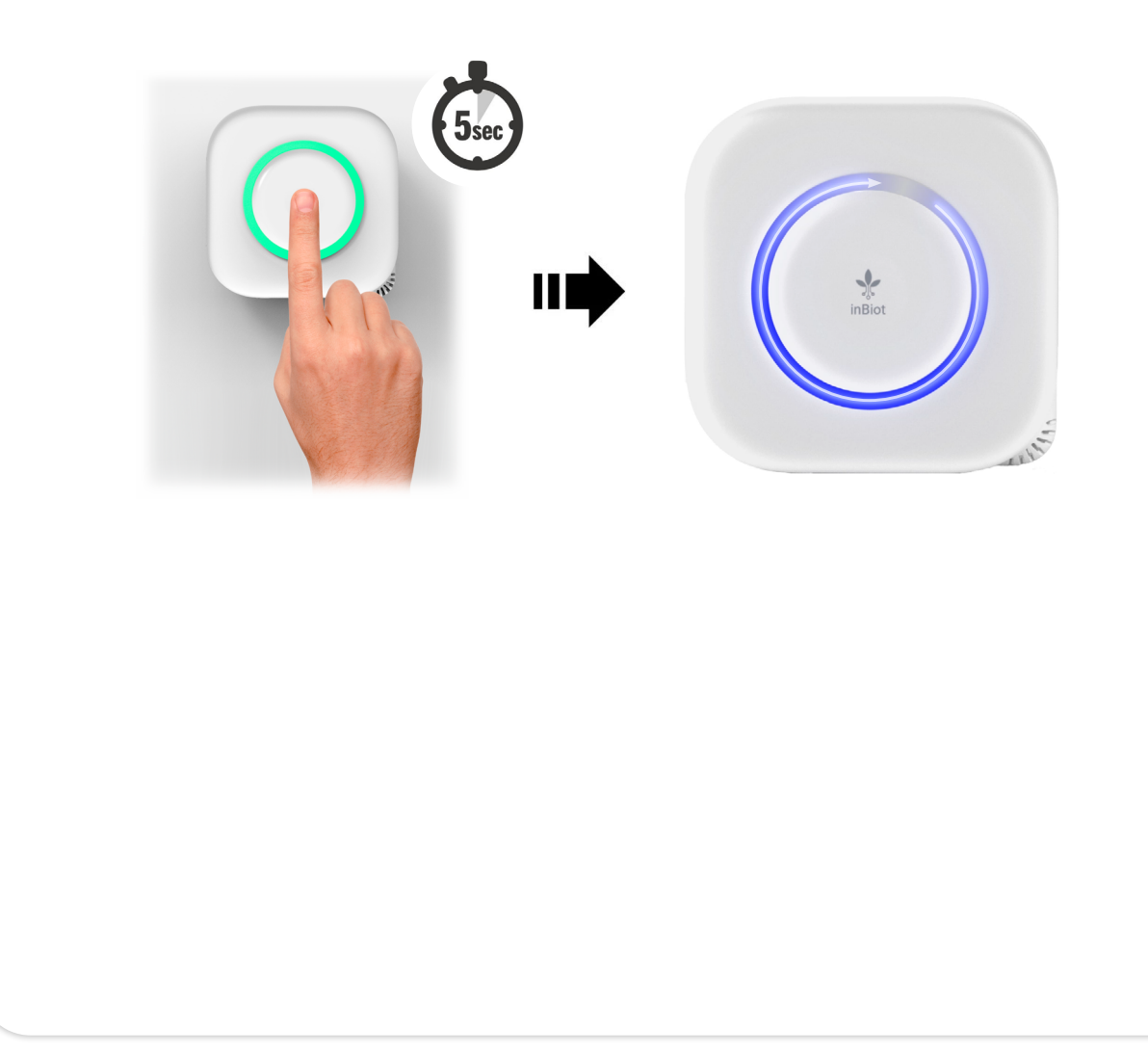

1. Open the inBiot Setup application on your mobile device. Follow the on-screen instructions to complete the initial configuration of the device.

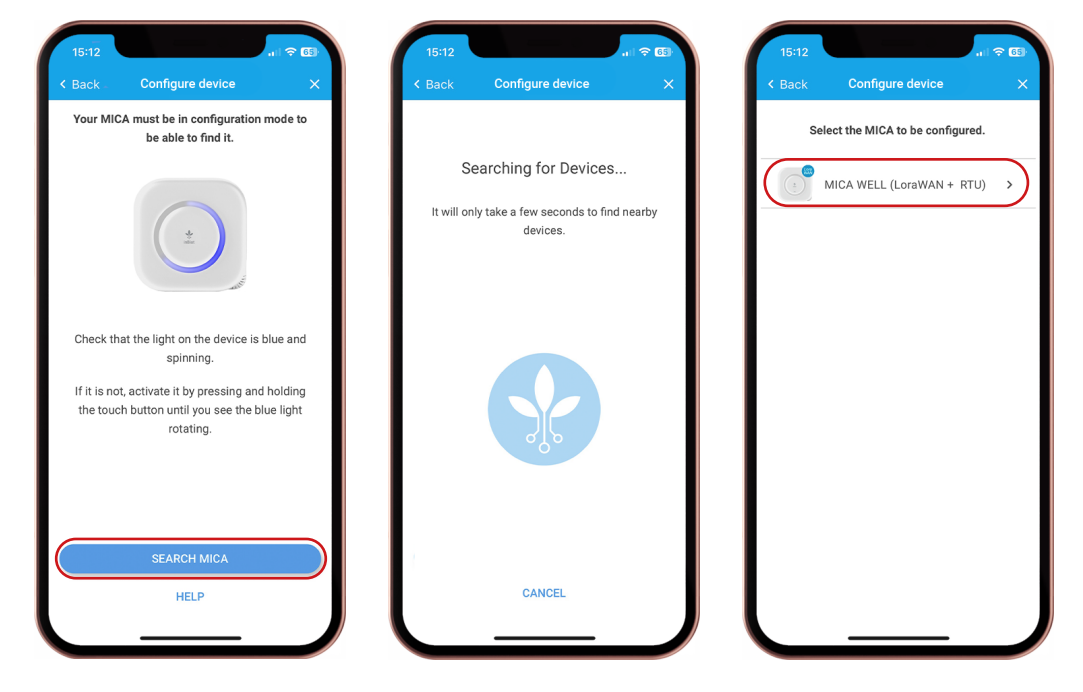

2. In the main menu, select the "Cloud Connectivity" option and locate the "Device EUI" field. Carefully note down this unique and immutable value, as it is crucial for the device's configuration on the LoRaWAN server. On the same screen, you will find the "App EUI" and "AppKey" fields with default values. You can modify these values if you wish, as long as they match the ones configured on your LoRaWAN server. Do not press "Continue" until you have completed step number 3.

| Main menu<br>Select an option | App EUI                                                   |                                             |
|-------------------------------|-----------------------------------------------------------|---------------------------------------------|
|                               | Dev EUI<br>00 80 E1 15 03 41 CF ED                        | Default values                              |
|                               | AppKey<br>6C 4B C4 BF 5C 68 8B 3F AB 41 81 F6 E6 88 BD D4 | App EUI                                     |
|                               |                                                           | 23 A1 10 68 E4 8A F1 04                     |
|                               |                                                           | АррКеу                                      |
| INFORMATION<br>A UPDATES      |                                                           | 5C 4B C4 BF 5C 68 8B 3F AB 41 81 F6 E6 88 B |
|                               | 1 1                                                       |                                             |
| SAVE ALL CHANGES AND FINALISE | CONTINUE                                                  |                                             |
|                               |                                                           |                                             |

**3**. Access your LoRaWAN server and start the process of registering a new end device. In the "DevEUI" field, enter the values you obtained in step 2 of the guide. In the "AppEUI" and "AppKey" fields, enter the values you configured or found as default in the configuration application (make sure they match the device exactly).

4. Save the device configuration on your LoRaWAN server.

5. Once the device is registered, continue with the LoRaWAN configuration and verify the device's proper connection to the server.

| Introduce credentials         EUI         A1       10       68       E4       8A       F1       04         B0       E1       15       03       41       CF       ED         Rey       B0       CH       50       68       BD       D4         B0       E1       15       03       41       CF       ED         Key       B0       CAHF 50       68       BD       D4         B0       CAHF 50       68       BD       D4         CONTINUE       CANCELAR       CANCELAR                                                                                                    |           |               |             |             |
|----------------------------------------------------------------------------------------------------|-----------|---------------|-------------|-------------|
| Introduce ordentials         EUI         A1       10       68       EA       F1       04         B0       E1       15       03       41       0F       ED         Key         BB       CATE       CONTINUE                                                                                                    | Back      | Configu       | re device   | ×           |
| EUI       A1 10 68 E4 8A F1 04         EUI       B0 E1 15 03 41 CF ED         Key       Key         B8 C4 BF 5C 68 8B 3F AB 41 81 F6 E6 88 BD D4         CONTINUE         CONTINUE                                                                                                    |           | Introduce of  | credentials |             |
| A1       10       68       E4       8A       F1       04         EUI                                                                                                    | p EUI     |               |             |             |
| EUI<br>80 E1 15 03 41 CF ED<br>(cy<br>88 C4 BF 5C 68 88 3F AB 41 81 F6 E6 88 BD D4<br>CONTINUE<br>CONTINUE<br>CANCELAR                                                                                                    | 23 A1     | 10 68         | E4 8A       | F1 04       |
| 80       E1       15       03       41       CF       ED         (cy)       18       C4       BF       SC       68       BF       AB       41       81       F6       E6       88       BD       D4         18       C4       BF       SC       68       BF       D4       D4 | v FUI     |               |             |             |
| Key<br>BB C4 BF 5C 68 8B 3F AB 41 81 F6 E6 88 BD D4                                                                                                    | 00 80     | E1 15         | 03 41       | CF ED       |
| (ey<br>BB C4 BF 5C 68 8B 3F AB 41 81 F6 E6 88 BD D4<br>CONTINUE<br>CANCELAR                                                                                                    |           |               |             |             |
| CONTINUE                                                                                                    | рКеу      |               |             |             |
| CONTINUE                                                                                                    | C 4B C4 B | F 5C 68 8B 3F | AB 41 81 F6 | E6 88 BD D4 |
| CONTINUE                                                                                                    |           |               |             |             |
| CONTINUE                                                                                                    |           |               |             |             |
| CONTINUE                                                                                                    |           |               |             |             |
| CONTINUE                                                                                                    |           |               |             |             |
| CONTINUE                                                                                                    |           |               |             |             |
| CONTINUE                                                                                                    |           |               |             |             |
| CONTINUE                                                                                                    |           |               |             |             |
| CONTINUE                                                                                                    |           |               |             |             |
| CONTINUE                                                                                                    |           |               |             |             |
| CONTINUE                                                                                                    |           |               |             |             |
| CANCELAR                                                                                                    |           |               |             |             |
| CONTINUE                                                                                                    |           |               |             |             |
| CONTINUE                                                                                                    |           |               |             |             |
| CONTINUE                                                                                                    |           |               |             |             |
| CANCELAR                                                                                                    |           |               |             |             |
|                                                                                                    |           |               |             |             |
|                                                                                                    |           | CONT          | TINITE      |             |
|                                                                                                    |           | CONT          | INUE        |             |
|                                                                                                    |           | CONT          | INUE        |             |

6. If MICA has sufficient coverage and the credential configuration has been done correctly, you will see a green flashing light indicating a successful connection to the server. If not, the flashing will be red, and you will need to check the configured credentials or the network coverage range.

|                                                                 | ^                  | C Dack Coning  |                          |
|-----------------------------------------------------------------|--------------------|----------------|--------------------------|
| MICA has successfu<br>connected!                                | lly                | MICA could the | not connect to<br>server |
| Your device is sending IAQ of periodically through LoRaW        | data<br>/AN        |                |                          |
|                                                                 |                    |                |                          |
|                                                                 |                    |                |                          |
|                                                                 |                    |                |                          |
|                                                                 |                    |                |                          |
| BACK TO MENU                                                    |                    | TRY            | AGAIN                    |
| Return to menu to save cha<br>All changes will be deleted if no | nges.<br>ot saved. | H              | ELP                      |
|                                                                 |                    |                |                          |

7. After validating the proper connection of the device to the server, return to the main menu and save the changes made to finalize and exit the access point. At this point, your MICA device should be correctly configured and connected to your LoRaWAN server.

| 15:12<br>< Back Configure devi                        | n ବ<br>Ce X                   | 15:12<br>K Back | Configure device              | .  | 15:12<br>K Back       | Configure device                                                                                                    |                    |
|-------------------------------------------------------|-------------------------------|-----------------|-------------------------------|----|-----------------------|----------------------------------------------------------------------------------------------------|--------------------|
| MICA has succes<br>connected!                         | ssfully                       |                 | Main menu<br>Select an option |    | Cor                   | nfiguration completec<br>the changes have been saved<br>successfully.                                                                                  | <b>.</b>           |
| periodically through Lo                               | RaWAN                         |                 |                               |    | Follow ti             | Device ID<br>0C8B-9564-1290 (<br>ne steps below to add the Milv<br>your My inBiot account:                                                             | CA to              |
|                                                       |                               |                 |                               |    | 3. On the<br>'Add MIC | <ol> <li>Copy the device ID.</li> <li>Log in to My inBiot.</li> <li>Start page click the total button,<br/>A', paste the device ID and fill</li> </ol> | , select<br>in the |
| BACK TO MER                                           | NU                            |                 | & UPDATES                     |    |                       | ADD NOTE                                                                                                    |                    |
| Return to menu to save<br>All changes will be deleted | e changes.<br>I if not saved. | SAV             | E ALL CHANGES AND FINALI      | SE |                       | SET UP ANOTHER DEVICE                                                                                                    |                    |

## Software update

## Update steps

1. In the main menu of the inBiot Setup app, select the "Information & Updates" option, then click on "Check for Updates," and then select "Update".

| 15:12 all to ES               | < Back Configure device X                                                      | 12:58                                                                                  |
|-------------------------------|--------------------------------------------------------------------------------|----------------------------------------------------------------------------------------|
| Main menu<br>Select an option | Moldel:<br>MIGA_LORA_000_VAC                                                   | There's a firmware update available for this device                                    |
|                               | ID:<br>0C8B-9564-1290<br>MAC:<br>0C:8B:95:64:12:90<br>Firmware version:<br>1.7 | Update information<br>Current firmware version:<br>2.1<br>New firmware version:<br>2.2 |
| SAVE ALL CHANGES AND FINALISE | SEARCH FOR UPDATES<br>BACK TO MENU                                             | CANCEL                                                                                 |

2. The device will check the internet connection. If it is not connected, you should follow the steps to configure a Wi-Fi network. Otherwise, the device will update automatically.

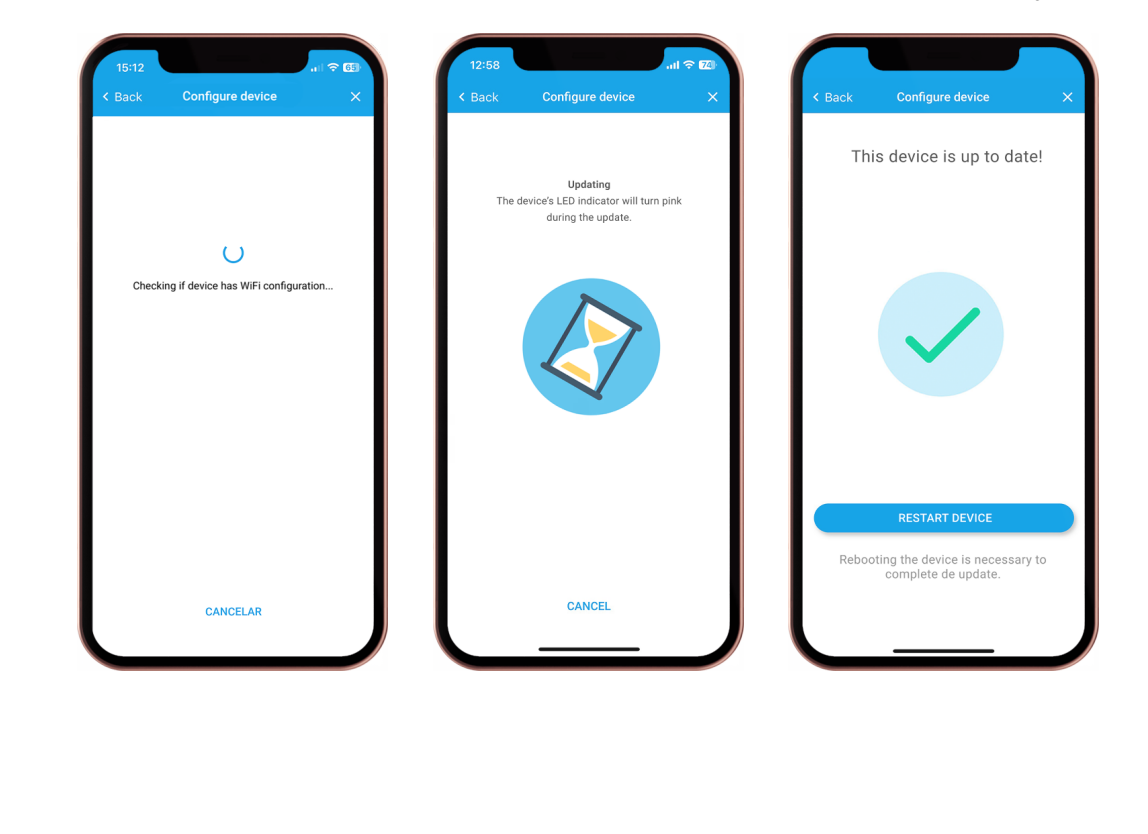

## Downlink

This section outlines the configurable parameters that can be transmitted to the MICA device via LoRaWAN downlink messages. Parameters can be sent individually or combined into a single message, either using a supported JSON encoder or directly in raw byte array format.

### 1. JSON-Based Configuration (via Encoder)

A custom encoder is available to convert JSON-formatted commands into the appropriate byte payload. This encoder is compatible with Chirpstack v3/v4, The Things Network (TTN), and Milesight LoRaWAN gateways.

#### Supported parameters

```
ledStatus - Enable/Disable device LED
```

Type: boolean

Values:

- true: Enable LED
- false: Disable LED

Example: {"ledStatus": true}

timeToSend - Uplink transmission interval (in minutes)

Type: uint8

Values: 0 to 60

- 0: Default interval (15 minutes)
- 1 60: Custom interval in minutes

Example: {"timeToSend": 30}

ventilation - CO<sub>2</sub> auto-calibration cycle

Type: uint8

Options:

- 1: Every 48 hours Manual ventilation
- 2: Every 24 hours (default) Mechanical ventilation
- 3: Every 7 days Low ventilation
- 4: Every 15 days No ventilation
- 5: Disabled

```
Example: {"ventilation": 3}
```

ledConfiguration - LED indicator mode

```
Type: uint8 (0-15)
```

#### Modes:

- 0: Ventilation Efficiency (default)
- 1: Thermohygrometric Comfort
- 2: Temperature
- 3: Humidity
- 4: CO<sub>2</sub>
- 5: **TVOC**
- 6: PM2.5
- 7: PM10
- 8: Virus Spread Risk
- 9: Indoor Air Quality (IAQ)
- 10: PM1.0
- 11: PM4.0
- 12: Formaldehyde (CH<sub>2</sub>O)
- 13: Ozone (O<sub>3</sub>)
- 14: Nitrogen Dioxide (NO<sub>2</sub>)
- 15: Carbon Monoxide (CO)
- 16: Mold Persistence

```
Example: {"ledConfiguration": 9}
```

touchEnable - Enable/Disable capacitive touch button

Type: boolean

Values:

- true: Enable touch button
- false: Disable touch button

```
Example: {"touchEnable": true}
```

ADREnable - Enable/Disable Adaptative data rate

Type: boolean

Values:

- true: Enable ADR (default)
- false: Disable ADR

```
Example: {"ADREnable": true}
```

```
DR - Data Rate
Type: uint8 (0-5)
Modes:

0: LoRa SF12 / 125 kHz, bit rate 250 bit/s
1: LoRa SF11 / 125 kHz, bit rate 440 bit/s
2: LoRa SF10 / 125 kHz, bit rate 980 bit/s
3: LoRa SF9 / 125 kHz, bit rate 1760 bit/s
4: LoRa SF8 / 125 kHz, bit rate 3125 bit/s
```

• 5: LoRa SF7 / 125 kHz, bit rate 5470 bit/s

**Example**: { "DR": 5 }

```
sendRetransmissions - Confirmed / Unconfirmed uplink retransmissions
Type: uint8
Valid range: 0 to 15
• 5: Default value
Example: {"sendRetransmissions": 10}
```

```
confirmationEnable - Enable/Disable uplink confirmation
```

Type: boolean

Values:

- true: Enable confirmation (default)
- false: Disable confirmation

```
Example: {"confirmationEnable": true}
```

```
resetDevice - Software reset the device
```

Type: boolean

Values:

- true: Reset device
- false: No reset needed

```
Example: {"resetDevice": true}
```

## Full example

| -<br>- | $\mathbb{N}$ lodgt at us $\mathbb{Z}^{\prime}$ true |
|--------|-----------------------------------------------------|
| ۷.     | redocatuo . crue,                                   |
| 3      | "timeToSend":30,                                    |
| 4      | "ventilation":1,                                    |
| 5      | "ledConfiguration":4,                               |
| 6      | "touchEnable":true,                                 |
| 7      | "ADREnable":false,                                  |
| 8      | "DR":2,                                             |
| 9      | "sendRetransmissions":5,                            |
| 10     | "confirmationEnable":true,                          |
|        | "resetDevice": false                                |
| 12     |                                                     |

Note: Parameter order within the JSON object is irrelevant. The encoder will handle correct arrangement and packing.

### 2. Raw Byte Array Format

In platforms where JSON encoders are not supported, parameters may be sent directly as a byte array. Each parameter is structured using the format:

[ <Command ID>, <Length>, <Value(s)> ]

Multiple parameter blocks can be concatenated to create a composite payload.

#### Parameter Byte Structures

|    | Parameter           | Command ID | Length | Values (Hex)                                         |
|----|---------------------|------------|--------|------------------------------------------------------|
| 1  | ledStatus           | 0x01       | 0x01   | 0x01: enable, 0x00: disable                          |
| 2  | timeToSend          | 0x02       | 0x01   | 0x0F: default (15min), or custom uint8 value         |
| 3  | ventilation         | 0x03       | 0x01   | 0x00: 24h (default), 0x01:<br>48h, 0x03: 7d,etc      |
| 4  | ledConfiguration    | 0×04       | 0x01   | 0x00 to 0x010 per available modes                    |
| 5  | touchEnable         | 0x05       | 0x01   | 0x01: enable, 0x00: disable                          |
| 6  | ADREnable           | 0x09       | 0x01   | 0x01: enable, 0x00: disable                          |
| 7  | DR                  | 0x0A       | 0x01   | $0 \times 00$ to $0 \times 05$ per available options |
| 8  | sendRetransmissions | 0x0B       | 0x01   | 0x00 to 0x0F per available values                    |
| 9  | confirmationEnable  | 0x0D       | 0x01   | 0x01: enable, 0x00: disable                          |
| 10 | resetDevice         | 0×0F       | 0x01   | 0x01: reset, 0x00: no reset                          |

#### Example

To configure the device with:

- LED enabled
- Uplink interval: 30 minutes
- CO<sub>2</sub> calibration every 7 days
- LED mode: IAQ indicator
- Touch button disabled
- ADR Disable
- DR 2 (SF 10)
- 9 Retransmissions
- Uplink confirmation enabled
- No reset device

Payload:

```
[0x01, 0x01, 0x01, 0x02, 0x01, 0x1E, 0x03, 0x01, 0x03, 0x04, 0x01, 0x09, 0x05, 0x01, 0x00, 0x10, 0x01, 0x00, 0x0A, 0x01, 0x02, 0x0B, 0x01, 0x09, 0x0D, 0x01, 0x01, 0x0E, 0x01, 0x00]
```

## Payload Encoders/Decoders Repository 🤸

The decoding (Uplink) and encoding (Downlink) scripts used by this device are publicly available in the following repository:

| 💌 🔿 Geta - adur dechen dess 🛛 🗡 🔹 |                                       |                                |          |                                               |
|-----------------------------------|---------------------------------------|--------------------------------|----------|-----------------------------------------------|
| + + O A E protocolider.cm         |                                       |                                |          | 0 ± 2 A 1 0 1 ± 0                             |
| 🗭 Product 🗠 Solutions 🗠 Open Sou  |                                       |                                |          |                                               |
| G inBiot-dev/lora-decoders        |                                       |                                |          | .Δ. Notifications                             |
| ○ Code ③ Issues [] Pull requests  |                                       |                                |          |                                               |
|                                   |                                       |                                | O Code + | About                                         |
|                                   | Mguellenef Update and rename payload) |                                |          | indict LoRuWAN Decoders                       |
|                                   | III VI.60                             |                                |          | li kaone<br>Ar Acody                          |
|                                   |                                       |                                |          |                                               |
|                                   | () RIADMI                             |                                |          |                                               |
|                                   |                                       |                                |          |                                               |
|                                   | LoRaWAN Decoders                      |                                |          | Refeases                                      |
|                                   |                                       | coders for LoRaWAN integration |          |                                               |
|                                   | Change Log                            |                                |          | Packages                                      |
|                                   | Decoder 1.0.0 - inBiot FW Version     | ns 1.0 - 2.1                   |          |                                               |
|                                   |                                       |                                |          | Contributors (2)                              |
|                                   |                                       |                                |          | Allangest region Assignment     Miguet/www.fl |
|                                   |                                       |                                |          |                                               |
|                                   |                                       |                                |          | Languages                                     |
|                                   |                                       |                                | ,        |                                               |
|                                   |                                       |                                |          |                                               |

These scripts enable proper interpretation of the data sent by the device (Uplink payloads) and the generation of valid commands to be sent from the network to the device (Downlink payloads), in compliance with the communication protocol format defined by the device's LoRaWAN specification.

### Compatibility

The scripts are ready for direct use on platforms such as:

- The Things Network
- Chirpstack v3 / Chirpstack v4
- Milesight DeviceHub V2

## Example of configuring the LoRaWAN server with TTN

After checking the LoRaWAN credentials through the inBiot Setup configuration app, you can proceed to register the device on the TTN platform.

| Register end device - Mica-LoR × |                   |                      |                                |                         |          |                         |                                 |             | - a x           |
|----------------------------------|-------------------|----------------------|--------------------------------|-------------------------|----------|-------------------------|---------------------------------|-------------|-----------------|
| ← → C ⋒ 😁 eu1.cloud.the          | hings.network/cor | nsole/applications/m | y-mica-application/devices/add |                         |          |                         | *                               | <u>ා</u> ව  | 🖬 😵 E           |
| THE THINGS STACK                 | Overview          | Applications         | 🗳 Gateways 🛛 🎎 Organizations   |                         |          | 🕀 I<br>Fair use j       | EU1 Sandbox<br>policy applies ⑦ | S Mi        | guel Ferrer 🔻   |
| III Mica-LoBa                    | Applications >    | Mica-LoRa > End de   | vices                          |                         |          |                         |                                 |             |                 |
|                                  | End devices (7    | 0                    |                                |                         | Q Search |                         | P+ Import end devi              | ices + Regi | ster end device |
| Overview                         | ID 0              |                      | Name Φ                         | DevEUI                  |          | JointUl                 |                                 |             | Last activity   |
| 👗 End devices                    | eui-0050e1150     | 00552876             |                                | 00 00 E1 15 00 55 20 F6 |          | 05 64 46 56 40 64 06    | 44 🐞                            |             | Never •         |
| E Live data                      | eui-0080e1156     | 0516d39d             |                                | 80.50 E1 15 85 1E 03 90 | 8.       | et et et et et et et et | e1 (%)                          |             | Feb 7, 2024 •   |
| <> Payload formatters ~          |                   |                      |                                |                         |          |                         |                                 |             | 1001,1001       |
| 犬 Integrations ~                 | eui-0080e1150     | 051d8ef0             |                                | 00 80 E1 15 05 10 8E F0 | 6        | 05 64 46 56 49 64 05    | 44                              |             | 19 days ago •   |
| Collaborators                    | eui-0080e1150     | 051d84c3             |                                | 00 80 E1 15 05 10 84 C3 | 8        | 00 00 E1 15 05 10 84    | c3 🖥                            |             | Jan 29, 2024 •  |
| O- API keys                      | eui-0080e115      | 051d5759             | LoRa-Sigfox VAC                | 00 80 E1 15 05 10 57 59 | 1        | 62 02 02 02 01 01 01    | 01                              |             | Dec 1, 2023 •   |
| General settings                 | eui-0080e1150     | 051fbf34             | LoRa-Sigfox App                | 00 80 81 15 05 1# 8# 34 |          | 01 01 01 01 01 01 01 01 | 01 6                            |             | Nov 24, 2023 •  |
|                                  | eui-0095641fd     | a91190b              | mica banco de pruebas          | 00 95 64 1F DA 91 19 08 | 1        | 70 53 D5 7E D0 02 01    | E1 🖥                            |             | Nov 21, 2023 •  |
|                                  |                   |                      |                                |                         |          |                         |                                 |             |                 |
|                                  |                   |                      |                                |                         |          |                         |                                 |             |                 |
| < Hide sidebar                   |                   |                      |                                |                         |          |                         |                                 |             |                 |
| 2024 The Things Industries       |                   |                      |                                |                         | 🌐 EN     | v3.30.0 (2f391bec0a)    | Documentation                   | Status page | ? Get support   |

In this new tab, select "Enter end device specifics manually" to configure the credentials of your MICA.

| Register end device - Mica-LoR × |                                                                                                    |                                          | - 0 >                  |
|----------------------------------|----------------------------------------------------------------------------------------------------|------------------------------------------|------------------------|
| → C ଲି 📰 eu1.cloud.the           | hings.network/console/applications/my-mica-application/devices/add                                              | \$                                       | 🤨 ប់ 🛛 🐨 🗧             |
| THE THINGS STACK                 | E Overview Applications                                                                                         | EU1 Sandbox<br>Fair use policy applies ⑦ | Miguel Ferrer •        |
| 1 Mica-LoRa                      | Applications > Mica-LoRa > End devices                                                                          |                                          |                        |
| Overview                         | Register end device                                                                                             |                                          |                        |
| Lend devices                     | Does your end device have a LoRaWAN <sup>®</sup> Device Identification QR Code? Scan it to speed up onboarding. |                                          |                        |
| Live data                        | Scan end device QK code     Biselice registration neip in                                                       |                                          |                        |
| > Payload formatters ~           | End device type                                                                                                 |                                          |                        |
| Integrations ~                   | Input method ⑦                                                                                                  |                                          |                        |
| Collaborators                    | Enter end device specifics manually                                                                             |                                          |                        |
| API keys                         | End device brand 🗇 •                                                                                            |                                          |                        |
| General settings                 | Type to search                                                                                                  |                                          |                        |
|                                  |                                                                                                    |                                          |                        |
|                                  |                                                                                                    |                                          |                        |
|                                  |                                                                                                    |                                          |                        |
| Hide sidebar                     |                                                                                                    |                                          |                        |
| 24 The Things Industries         | ten en                                                                                                    | v3.30.0 (2f391bec0a) Documentation       | Status page 🕜 Get supp |

| → C 🛱 📰 eu1.doud.the                                                                                                    | things.network/console/applications/my-mica-application/devices/add                                                                                                    | *                                     | 0 D   D 😵     |
|----------------------------------------------------------------------------------------------------|----------------------------------------------------------------------------------------------------|---------------------------------------|---------------|
| THE THINGS STACK                                                                                                    | Toverview Applications                                                                                                    | EU1 Sandbox Fair use policy applies ⑦ | Miguel Ferrer |
| Micael oPa                                                                                                    | Applications > Mica-LoRa > End devices                                                                                                    |                                       |               |
|                                                                                                    | Show advanced activation. LoRaWAN class and cluster settings ~                                                                                                    |                                       |               |
| Overview                                                                                                    |                                                                                                    |                                       |               |
| Lend devices                                                                                                    | Provisioning information                                                                                                    |                                       |               |
|                                                                                                    |                                                                                                    |                                       |               |
| Live data                                                                                                    | Join£UI ©*<br>(01 23 45 67 89 AB CD EF) Reset                                                                                                    |                                       |               |
| Live data  Payload formatters                                                                                                    | JoinEUI © *<br>1 23 45 67 89 AB CD EF<br>This end device can be registered on the network                                                                                                    |                                       |               |
| Live data     Payload formatters                                                                                                    | JoinEUI © *<br>(01 23 45 67 89 AB CD EF) Reset<br>This end device can be registered on the network<br>DevEUI © *<br>(01 00 01 01 45 01 44 05 50)                                                                                                    |                                       |               |
| Live data Payload formatters  Analytic formatters  Collaborators                                                                                   | JoinEUI ©*<br>(01.23.45.67.89.AB.CD.EP) Reset<br>This end device can be registered on the network<br>DevEUI ©*<br>(00.80 E115.05.41.CF.ED) ♥ Generate 5/50 used                                                                                                    |                                       |               |
| Live data  Payload formatters                                                                                                    | JoinEUI © *<br>(01 23 45 67 89 AB CD EF) Reset<br>This end device can be registered on the network<br>DevEUI © *<br>(00 80 E1 15 05 41 CF ED) <sup>(7)</sup> Generate 5/50 used<br>AppKey © *<br>(00 11 22 33 44 55 66 77 88 99 AA BB CC DD EE FF) <sup>(7)</sup> Generate                                                                                                    |                                       |               |
| Live data  Payload formatters                                                                                                    | JoinEUI © *<br>(81 23 45 67 89 AB CD EF) Reset<br>This end device can be registered on the network<br>DevEUI © *<br>(00 80 E1 15 05 41 CF ED)                                                                                                    |                                       |               |
| Live data  Payload formatters  Alternations  Collaborators  API keys  General settings                                                             | JoinEUI © *<br>(01 23 45 67 89 AB CD EF) Reset<br>This end device can be registered on the network<br>DevEUI © *<br>(00 80 E1 15 05 41 CF ED)                                                                                                    |                                       |               |
| Live data  Payload formatters                                                                                                    | JoinEUI (© *<br>(®1. 23. 45. 67. 89. AB. CD. EF) Reset<br>This end device can be registered on the network<br>DevEUI (© *<br>(®0. 80. E1. 15. 95. 41. CF. ED) (© Generate<br>5/50 used<br>AppKey (© *<br>(®0. 11. 22. 33. 44. 55. 66. 77. 88. 99. AA. BB. CC. DD. EE. FF) (© Generate<br>End device ID (©) *<br>(@ui 0080e1150541cfed<br>This value is automatically prefilled using the DevEUI                                                                                                  |                                       |               |
| Live data  Payload formatters  Alinegrations  Alinegrations  API keys  General settings                                                            | JoinEUI (© *<br>(®1 23 45 67 89 AB CD EF) Reset<br>This end device can be registered on the network<br>DevEUI (© *<br>(® 08 E1 15 05 41 CF ED) (© Generate 5/50 used<br>AppKey (© *<br>(® 01 12 23 34 45 56 77 88 99 AA BB CC DD EE FF) (© Generate<br>End device ID (© *<br>(eui 0080e1150541cfed<br>This value is automatically prefilled using the DevEUI<br>After registration                                                                                                    |                                       |               |
| <ul> <li>Live data</li> <li>Payload formatters</li> <li>Integrations</li> <li>Collaborators</li> <li>API keys</li> <li>General settings</li> </ul> | JoinEUI (© *<br>(®1. 23. 45. 67. 89. AB. CD. EF) Reset<br>This end device can be registered on the network<br>DevEUI (© *<br>(®0. 80. E1. 15. 95. 41. CF. ED) (© Generate 5/50 used<br>AppKey (© *<br>(®0. 11. 22. 33. 44. 55. 66. 77. 88. 99. AA. BB. CC. DD. EE. FF] (© Generate<br>End device ID (©) *<br>(@ui 0080e1150541cfed<br>This value is automatically prefilled using the DevEUI<br>After registration<br>(•) View registered end device<br>Register another end device of this type |                                       |               |

Once you have set up the credentials you want and created the device on the LoRaWAN server, you can complete the configuration of the MICA from the configuration app.

| Mica-LoRa                              |                                   |                                                                           |                                                                           |                                                                                      |  |  |  |
|----------------------------------------|-----------------------------------|---------------------------------------------------------------------------|---------------------------------------------------------------------------|--------------------------------------------------------------------------------------|--|--|--|
| Overview                               | eui-0080e115                      | eui-0080e1150541cfed<br>ID: eui-0080e1150541cfed                          |                                                                           |                                                                                      |  |  |  |
| End devices                            | ↑ 689 🔸 688 🔹 Last activit        | ↑689 ↓688 • Last activity 13 minutes ago ⑦                                |                                                                           |                                                                                      |  |  |  |
| Live data                              | Overview Live data M              | Overview Live data Messaging Location Payload formatters General settings |                                                                           |                                                                                      |  |  |  |
| <ul> <li>Payload formatters</li> </ul> | × Constanting                     |                                                                           | a Live data                                                               | Cas ell asté                                                                         |  |  |  |
| Integrations                           | End device ID                     | eui-0080e1150541cfed                                                      | 13:17:39 Create end device                                                | See all acti                                                                         |  |  |  |
| Collaboratore                          | Frequency plan                    | Europe 863-870 MHz (SF9 for RX2 - recommended)                            | 13:10:12 Delete end device                                                |                                                                                      |  |  |  |
| Conaborators                           | LoRaWAN version                   | LoRaWAN Specification 1.0.2                                               | ↓ 13:05:19 Schedule data downl:<br>↑ 13:05:19 Forward uplink data         | ink for transmission on Gateway Server DevAd message DevAddr: 26 08 4F 68 ↔ IB Pavlo |  |  |  |
| API keys                               | Regional Parameters version       | RP001 Regional Parameters 1.0.2                                           | ↑ 13:05:19 Successfully process                                           | sed data message DevAddr: 26 08 AE 68 🗘 🗍                                            |  |  |  |
| General settings                       | Created at                        | Apr 3, 2024 13:17:39                                                      | $\psi$ 12:52:51 Schedule data downlink for transmission on Gateway Server |                                                                                      |  |  |  |
|                                        |                                   |                                                                           | Location                                                                  | Change location soft                                                                 |  |  |  |
|                                        | Activation information            | 01 23 45 47 00 AD CD EE                                                   | cocation and a set of the                                                 | Change location set                                                                  |  |  |  |
|                                        | DevEll                            |                                                                           |                                                                           |                                                                                      |  |  |  |
|                                        | A set for                         |                                                                           |                                                                           |                                                                                      |  |  |  |
|                                        | Арркеу                            |                                                                           |                                                                           |                                                                                      |  |  |  |
|                                        | Session information               |                                                                           | No loca                                                                   | ation information available                                                          |  |  |  |
|                                        | This device has not joined the ne | etwork yet                                                                |                                                                           |                                                                                      |  |  |  |
|                                        | MAC data                          |                                                                           |                                                                           |                                                                                      |  |  |  |
| lide sidebar                           | 🛓 Download MAC data               |                                                                           |                                                                           |                                                                                      |  |  |  |
|                                        |                                   |                                                                           |                                                                           |                                                                                      |  |  |  |

After validating the device's connection from the inBiot Setup application, you will be able to observe the device's activity, and it will begin to send information periodically.

| Overview - eui-0080e1150541cl × | +                                                                             |                                                     |                                 |                                                                                                    | - a x                                  |  |  |
|---------------------------------|-------------------------------------------------------------------------------|-----------------------------------------------------|---------------------------------|----------------------------------------------------------------------------------------------------|----------------------------------------|--|--|
| ← → C ⋒ 😄 eu1.cloud.the         | things.network/console/application                                            | ns/my-mica-application/devices/eui-0080e1150541cfed |                                 |                                                                                                    | ★ 💿 끄   🛛 🛟 🗄                          |  |  |
| Mica-LoRa                       | Applications > Mica-LoRa > End devices > eui-0080e1150541cfed                 |                                                     |                                 |                                                                                                    |                                        |  |  |
|                                 |                                                                               | 0541cfed                                            |                                 |                                                                                                    |                                        |  |  |
| Overview                        | ID: eui-0080e1150s41cfed                                                      |                                                     |                                 |                                                                                                    |                                        |  |  |
| 🙏 End devices                   | ↑ 689 ↓ 688 • Last activity 13 seconds ago ⑦                                  |                                                     |                                 |                                                                                                    |                                        |  |  |
| Live data                       | Overview Live data Messaging Location Payload formatters General settings     |                                                     |                                 |                                                                                                    |                                        |  |  |
| <> Payload formatters ~         | General information                                                           |                                                     |                                 | Live data                                                                                                    | See all activity $\rightarrow$         |  |  |
| ↑ Integrations ~                | End device ID                                                                 | eui-0080e1150541cfed                                | 6                               | ↑ 13:20:14 Forward join-accept                                                                                 | message DevAddr: 26 0B 30 06 🗘 🖺       |  |  |
| Collaborators                   | Frequency plan                                                                | Europe 863-870 MHz (SF9 for RX2 - recommended       |                                 | ↑ 13:20:12 Successfully processed join-request                                                                 |                                        |  |  |
| O- API keys                     | LoRaWAN version                                                               | LoRaWAN Specification 1.0.2                         | 6                               | 13:17:39 Create end device                                                                                     |                                        |  |  |
| Concrel settings                | Regional Parameters version                                                   | RP001 Regional Parameters 1.0.2                     | •                               | 13:10:12 Delete end device<br>14 13:05:10. Sebedulo data devallak for transmission on Category Server Devidiry |                                        |  |  |
| General secongs                 | Created at                                                                    | Apr 3, 2024 13:17:39                                | ↓ 13:05:19 Schedule data downil | * 72/00/12 Schendre nara nominitik for riguamizzion ou parewah Seinet DeAudot:                                 |                                        |  |  |
|                                 | Activation information                                                        |                                                     |                                 | Location                                                                                                    | Change location settings $\rightarrow$ |  |  |
|                                 | AppEUI 01 23 45 67 89 AB CD EF <> 1                                           |                                                     | •                               |                                                                                                    |                                        |  |  |
|                                 | DevEUI                                                                        | 00 80 E1 15 05 41 CF ED                             | ↔ 🖺                             |                                                                                                    |                                        |  |  |
|                                 | АррКеу                                                                        | •••••                                               | •                               |                                                                                                    |                                        |  |  |
|                                 | Session information<br>This device has not joined the network yet<br>MAC data |                                                     |                                 | No local                                                                                                    | tion information available             |  |  |
|                                 |                                                                               |                                                     |                                 | wo ocation iniormation available                                                                               |                                        |  |  |
|                                 |                                                                               |                                                     |                                 |                                                                                                    |                                        |  |  |
|                                 |                                                                               |                                                     |                                 |                                                                                                    |                                        |  |  |
| < Hide sidebar                  |                                                                               |                                                     |                                 |                                                                                                    |                                        |  |  |

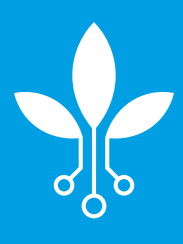

www.inbiot.es support@inbiot.es